## OneSimCard Starter Kit Registration & Activation

Thank you for you purchase. We value your business and look forward to working with you. The purpose of this document is to provide instructions for registering & activating your SIM cards with OneSimCard M2M + IoT.

Step 1: Register your Starter Kit and create account Go to:

http://m2m.onesimcard.com/register

You will be presented with a box to enter any of the SIM card #'s (they start with 372), then follow the instructions on the screen.

| 372       |                |                |             | <b></b>               |
|-----------|----------------|----------------|-------------|-----------------------|
| (OneSimCa | ard Number can | be found on th | ne SIM card | and it starts with 37 |

Once you register your cards and create an account with us, we will proactively reach out to you within 1 business day to discuss your goals and mutually determine the <u>best plan</u> for your project.

Initially, the cards will be on our PAYGO plan type. The account can easily be changed to our Pooled plan after we decide the best plan for your needs. If you wish to activate the SIM(s) prior to our conversation, follow the next steps on the next page.

## Step 2: SIM Activation in OSCAR Portal

If you want to activate your SIM(s) prior to having a conversation with our IoT experts, simply follow the instructions below. When programming your device, use APN: send.ee & leave username and password blank.

Navigate to: <u>http://www.onesimcard.com/corporate/</u> and enter your E-mail and password under the "Existing account login" and click on "login"

This will bring you to the OSCAR (OneSimCard Account Resource) Portal Dashboard. On the left side of this page is the OSCAR portal menu. Click on "SIM CARDS."

| 🚯 DASHBOARD | Account Health |         |  |  |
|-------------|----------------|---------|--|--|
| 🚍 SIM CARDS |                | Service |  |  |
| BILLING     |                | Data    |  |  |

On the next page you will see all of your SIM cards and they will be listed as "Inactive." You can either activate with 100KB of free data (which will last for 24 hours or until the 100KB have been consumed), or fully activate. You will also need to add balance to the SIM from the Corporate balance. This is done very easily by clicking on the balance of the activated SIM and choosing the new balance.

| SIM 🗸                                  | SIM type | ICCID               | Sim Status         | Balance | Auto-<br>Funds | Auto<br>Amount | Minimum<br>Balance | Max Spend<br>limit | View<br>Usage |
|----------------------------------------|----------|---------------------|--------------------|---------|----------------|----------------|--------------------|--------------------|---------------|
| 372-57-561-395 🛛 🔅 🚍 🕫 🗋 👗             | M2M-EMNS | 8937201017120099227 | Active             | \$2.00  | no             |                |                    |                    | view          |
| 372-57-561-394<br>Test with free 100KB | M2M-EMNS | 8937201017120099219 | Inactive. Activate | \$0.00  | no             |                |                    |                    | view          |

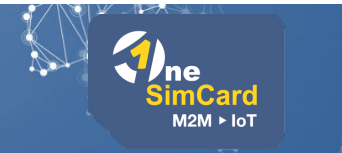